## オンライン授業のトラブル

## 会議の表示がない場合はこちらをお試しください。

1. ipadの再起動 <u>再起動する方法はこちら※外部iPadユーザーガイドが開きます</u> 再起動で会議が現れない場合は、2を試してください。

2. 設定→アプリの設定でMicrosoft Teams→「アプリのデータをクリア」をタップ

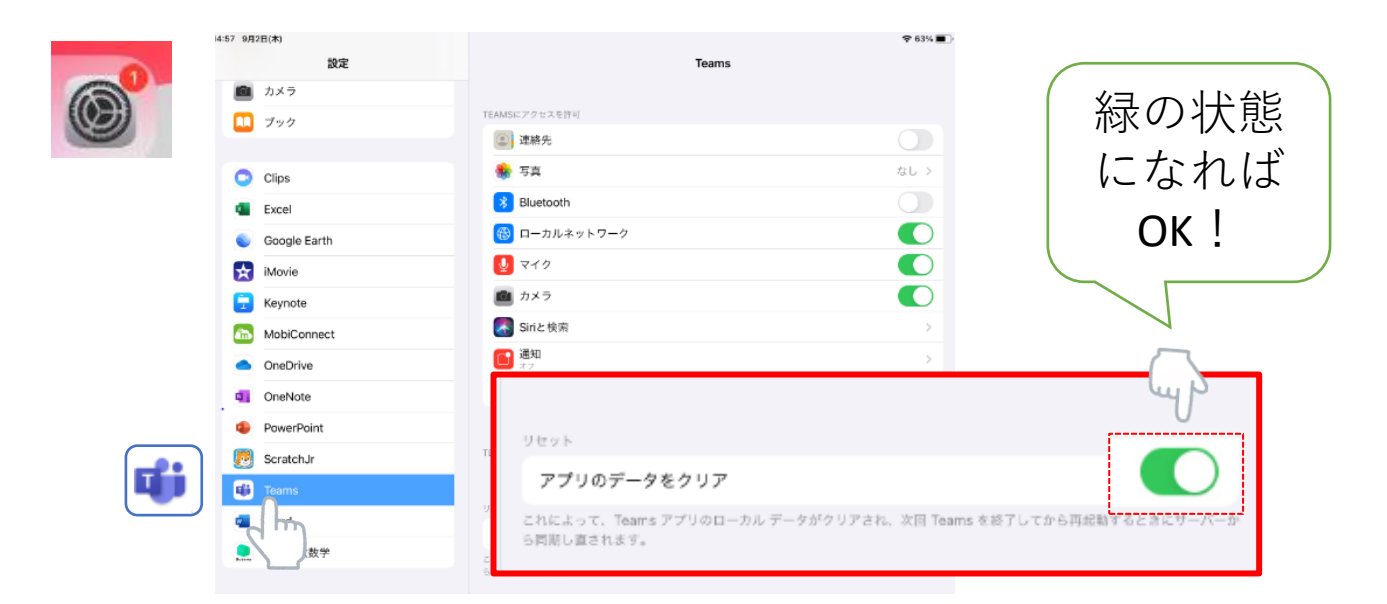

Microsoft Teamsのアプリを起動→左上のアカウントをタップ→設定→サインアウト

|   | 志<br>志津小学校<br>▲ 進輸可能                                                                               |   | × 設定<br>100 データとストレージ<br>a& 翻訳                                                                                                    |
|---|----------------------------------------------------------------------------------------------------|---|----------------------------------------------------------------------------------------------------|
|   | <ul> <li>⑦ ステータスメッセージを設定</li> <li>○ 通知<br/>オフ</li> <li>② 設定</li> <li>○ 情報</li> <li>○ 情報</li> </ul> | 0 | 草津市教育委員会       〇     プロフィール       〇     通知       (三)     メッセージング       ⑤     通話                                                                                                    |
|   |                                                                                                    |   | <ul> <li>パージョン情報</li> <li>ヘルプとフィードバック</li> <li>プライバシー</li> </ul>                                                                                                    |
| + | サインアウト<br>ャンセル(サインアウ                                                                               | 5 | P カウントの追加     サインアウト     「     ・     ・     ・     ・     ・     ・     ・     ・     ・     ・     ・     ・     ・     ・     ・     ・     ・     ・     ・     ・     ・     ・     ・     ・     ・     ・     ・     ・     ・     ・     ・     ・     ・     ・     ・     ・     ・     ・     ・     ・     ・     ・     ・     ・     ・     ・     ・     ・     ・     ・     ・     ・     ・     ・     ・     ・     ・     ・     ・     ・     ・     ・     ・     ・     ・     ・     ・     ・     ・     ・     ・     ・     ・     ・     ・     ・     ・     ・     ・     ・     ・     ・     ・     ・     ・     ・     ・     ・     ・     ・     ・     ・     ・     ・     ・     ・     ・     ・     ・     ・     ・     ・     ・     ・     ・     ・     ・     ・     ・     ・     ・     ・     ・     ・     ・     ・     ・     ・     ・     ・     ・     ・     ・     ・     ・     ・     ・     ・     ・     ・     ・     ・     ・     ・     ・     ・     ・     ・     ・     ・     ・     ・     ・     ・     ・     ・     ・     ・     ・     ・     ・     ・     ・     ・     ・     ・     ・     ・     ・     ・     ・     ・     ・     ・     ・     ・     ・     ・     ・     ・     ・     ・     ・     ・     ・     ・     ・     ・     ・     ・     ・     ・     ・     ・     ・     ・     ・     ・     ・     ・     ・     ・     ・     ・     ・     ・     ・     ・     ・     ・     ・     ・     ・     ・     ・     ・     ・     ・     ・     ・     ・     ・     ・     ・     ・     ・     ・     ・     ・     ・     ・     ・     ・     ・     ・     ・     ・     ・     ・     ・     ・     ・     ・     ・     ・     ・     ・     ・     ・     ・     ・     ・     ・     ・     ・     ・     ・     ・     ・     ・     ・     ・     ・     ・     ・     ・     ・     ・     ・     ・     ・     ・     ・     ・     ・     ・     ・     ・     ・     ・     ・     ・     ・     ・     ・     ・     ・     ・     ・     ・     ・     ・     ・     ・     ・     ・     ・     ・     ・     ・     ・     ・     ・     ・     ・     ・     ・     ・     ・     ・     ・     ・     ・     ・     ・     ・     ・     ・     ・     ・     ・     ・     ・     ・     ・     ・     ・     ・     ・     ・     ・     ・     ・     ・     ・     ・     ・     ・     ・     ・     ・     ・     ・     ・    ・ |

## →サインイン→パスワードを入力

| 1:15 4月29日(木)  |                       | ♥ 71% ■                                                                                                    |  |
|----------------|-----------------------|----------------------------------------------------------------------------------------------------|--|
| 6 自分のアカウント     | サインインするアカウントを選択       | 265%                                                                                                    |  |
| 8 MOFA9226 THA | 会話に参加する ■ 1988でサインアップ | Microsoft     自分のアカウント     パスワードの入力     パスワードの入力     パスワードをいい     パスワードをいい     パスワードをいい     パスワードをいい     パスワードをいい     パスワードをいい     パスワードをいい     パスワードをいい     パスワードをいい     パスワードをいい     パスワードをいい     パスワードをいい     パスワードをいい     パスワードをいい     パスワードをいい     パスワードをいい     パスワードをいい     パスワードをいい     パスワードをいい     パン |  |
|                |                       |                                                                                                    |  |

## →チームをタップ→各学年のチームに入り、ご確認ください。

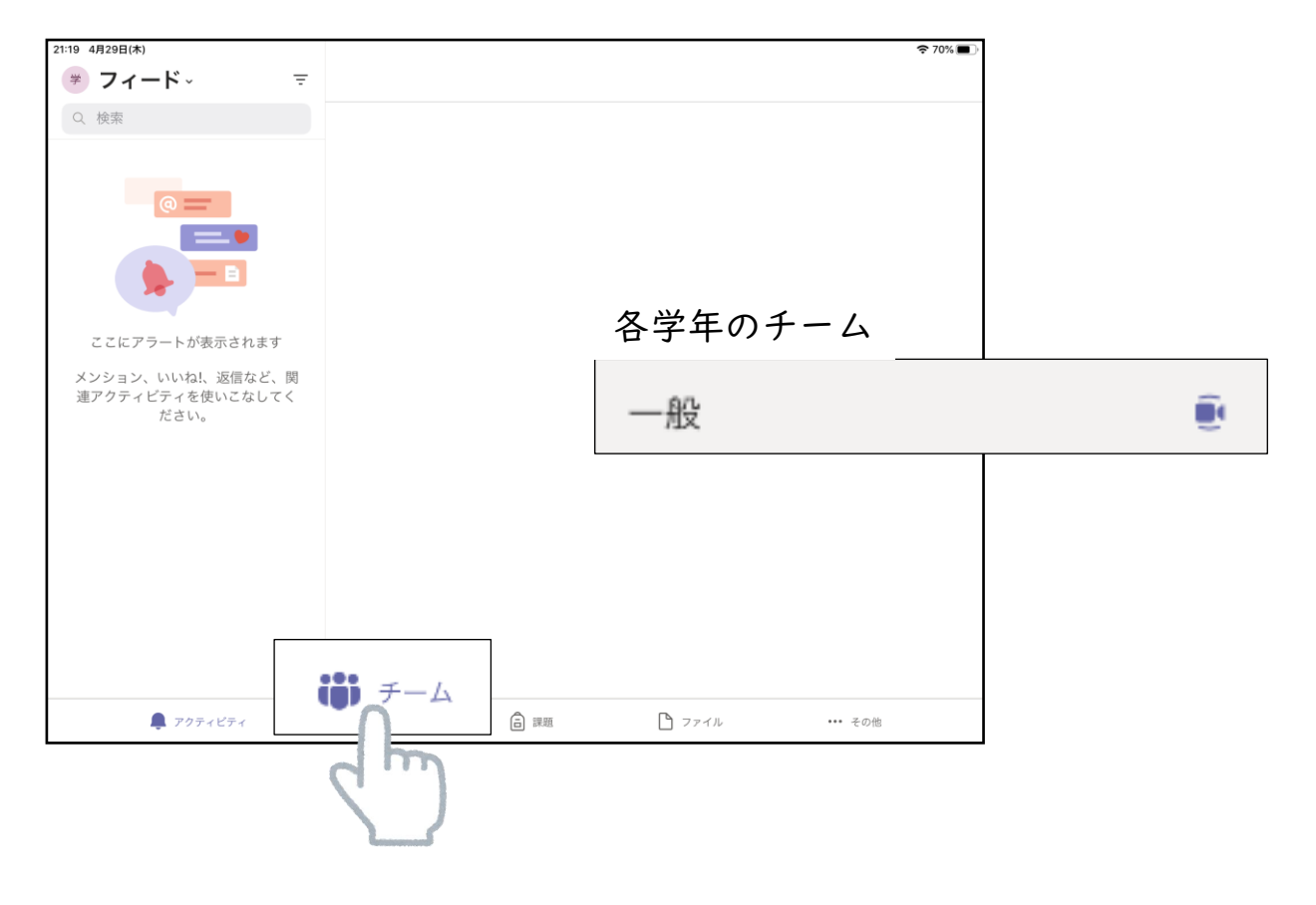